97週年政大校慶動會報名系統操作說明-1

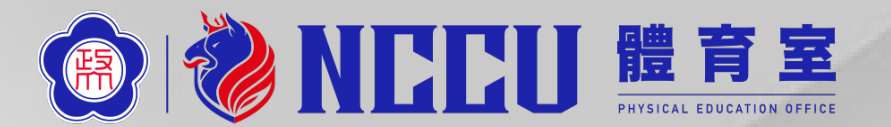

- ☆報名時間:113年3月20日(三)起至4月15日(一)
- ☆報名網址:<u>https://3s.nchu.edu.tw/176</u>
  - ▶ 各系所/單位請以體育室發放之專屬帳號登入系統報名
  - ▶ 報名帳號申請表單: <u>https://forms.gle/ki2dfQW3c6iFaF85A</u>
    - (每單位限申請一組帳號)

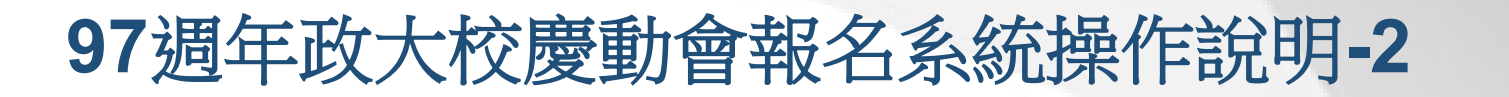

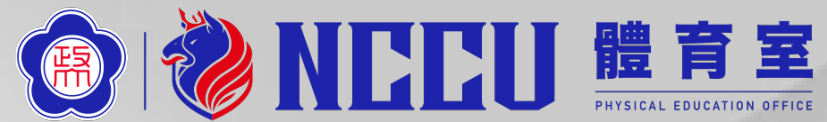

WEED

### 點選進入報名作業

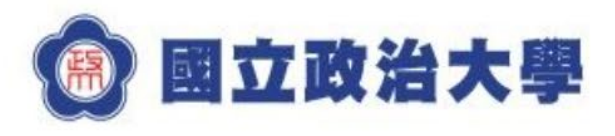

首頁 賽事公告 報名系統 競賽資訊 活動花絮 繁體中文

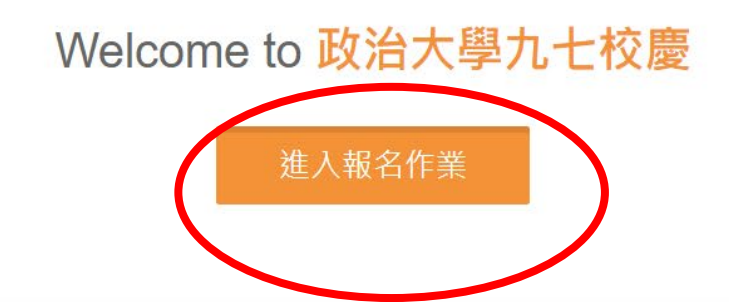

賽事公告

8 MAR

#### 97週年校慶運動會報名資訊

☆ 報名時間:113年3月18日(一)起至4月15日(一) ☆ 報名方式:各系所/單位以體育室發放之專屬帳號登入 報名(請洽系所/單位校慶運動會報名負責人) ☆

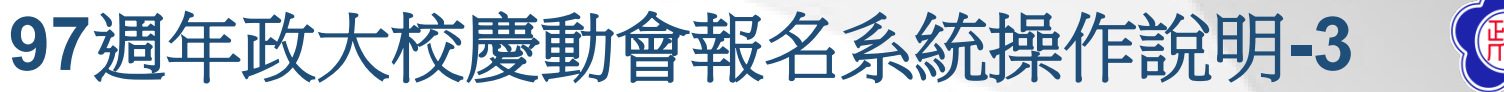

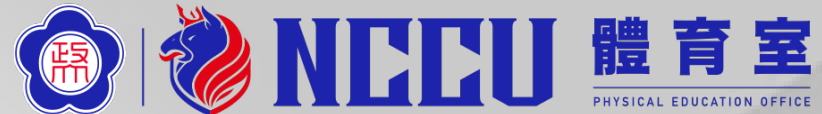

## 輸入體育室核發之帳號密碼

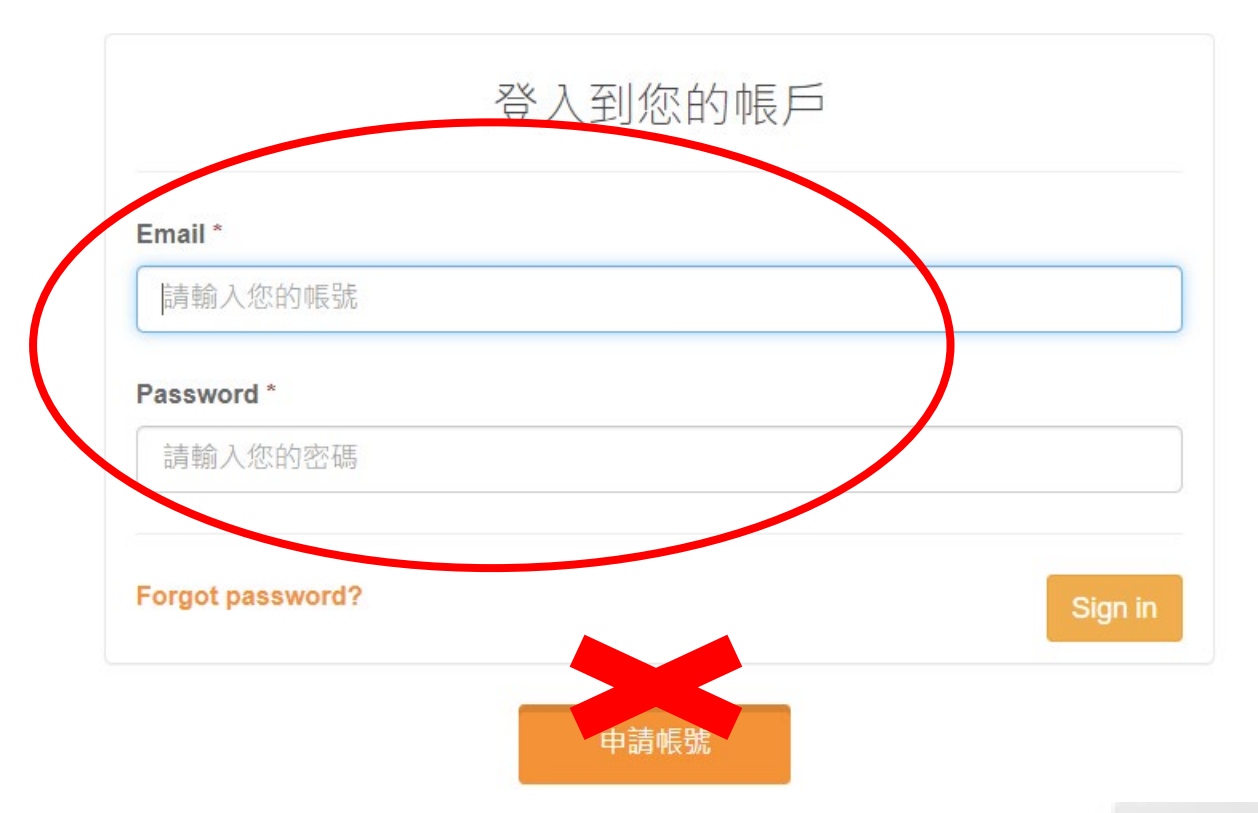

(系統不受理由此處申請帳號,報名帳號請事先填表單向體育室申請:https://forms.gle/ki2dfQW3c6iFaF85A)

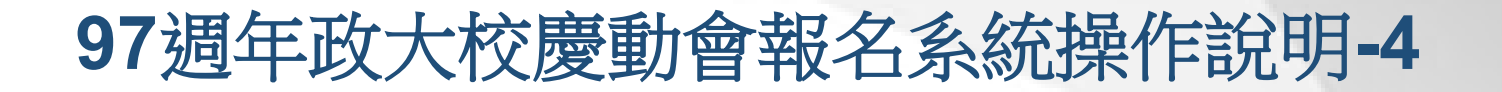

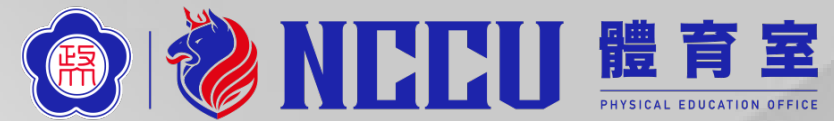

#### 登入系統後請先點選單位名稱修改密碼並填寫連絡電話,其餘欄位請勿修改!

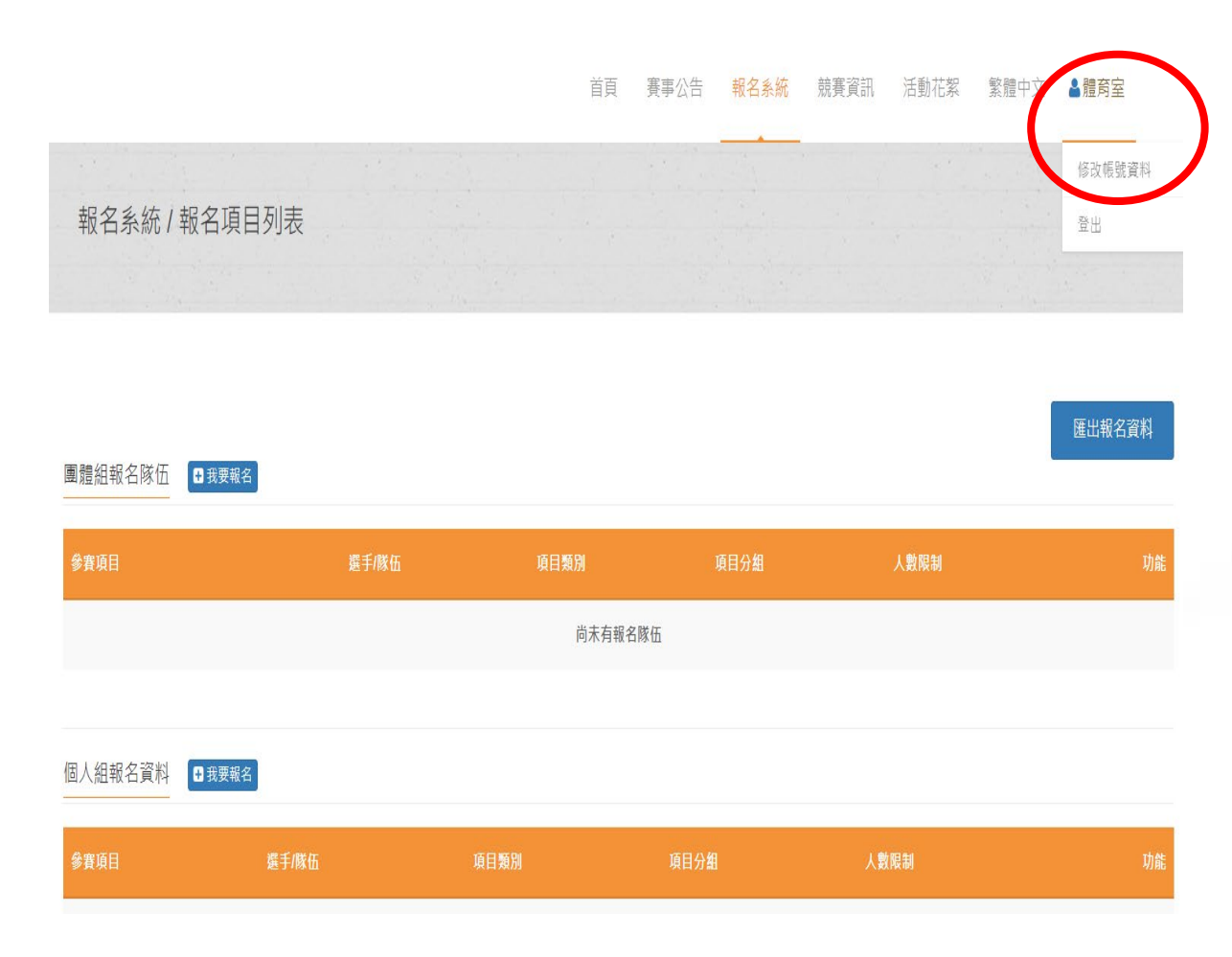

| 使用者密碼 *      | 確認密碼 *                    |
|--------------|---------------------------|
| 輸入新的密碼       | 再实確認密碼                    |
| 使用者姓名 *      | 參賽單位名稱或隊伍名稱 *             |
| 體商室 請勿修改     | <sub>體育室</sub> 請勿修改       |
| 使用者電話 *      |                           |
| 分機62192 輸入分機 | <ul> <li>市話或手機</li> </ul> |
|              |                           |

# 97週年政大校慶動會報名系統操作說明-5 ② **NECU 體育室** 點選「報名作業」開始輸入團體與個人報名資料

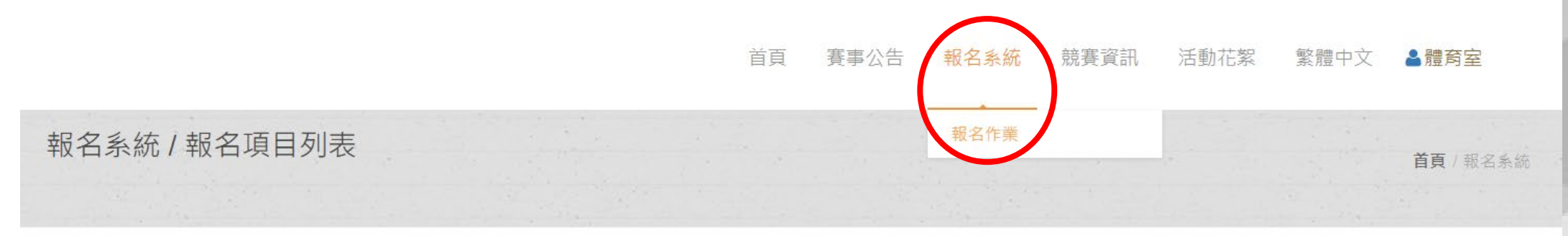

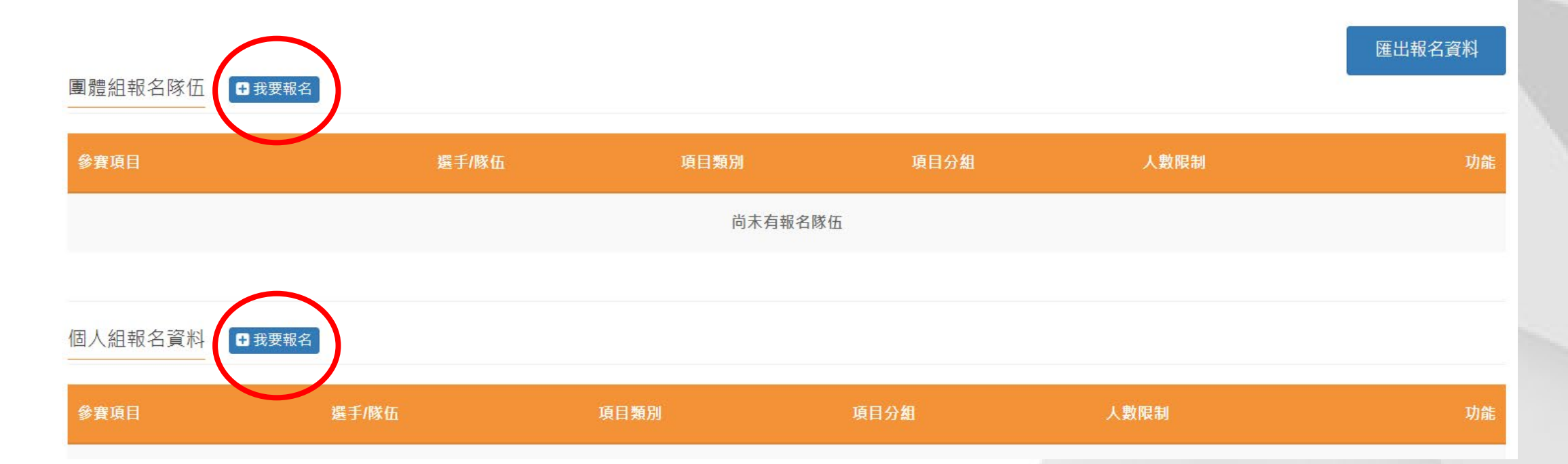

## 97週年政大校慶動會報名系統操作說明-6

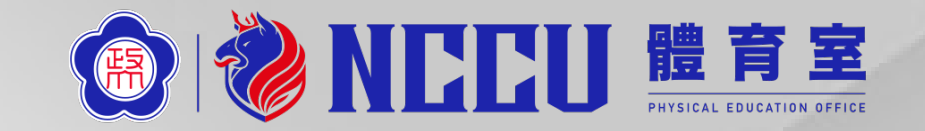

#### 團體賽報名:1. 先勾選報名項目後點選下一頁 2.進入選手登錄頁面後,只需要填寫隊長1人的資料即可。

| 組参賽項日       |                |             |            | 報名系統/登             | 錄彈手資料          |        |                                 |                 |
|-------------|----------------|-------------|------------|--------------------|----------------|--------|---------------------------------|-----------------|
| 教職員工籠舟競渡    | 教職員工400公尺接力    | 教職員工健康運動好彩頭 | 教職員工拔河賽    | 政治大學九七校慶/教         | 藏員工400公尺接力     |        |                                 |                 |
| 師生趣味競賽,龍舟競渡 | 師生趣味競賽。健康運動好彩頭 | 男子4x100公尺接力 | 男子大隊按力     | 報名系統 - 填寫 <b>職</b> | 員資料本項          | 非必填欄位  |                                 |                 |
| 女子4x100公尺按力 | 女子大隊接力         | 滾球接力賽       | 男女混合10人11腳 | 姓名                 |                | 職稱     |                                 | •               |
| 男女學生混合拔河    |                |             |            | 報名系統 - 填寫 獨        | 王<br>王<br>報名資料 | 國體賽報名只 | 需要填隊長                           | 是 <b>1</b> 人資料限 |
|             | F              | *           |            | ★ # A *            | 性別*            | (教職員參養 | <b>,学犹佩</b> 請<br><sup>學號*</sup> | 項"員工代           |
|             |                |             |            |                    | 男              | •      |                                 |                 |

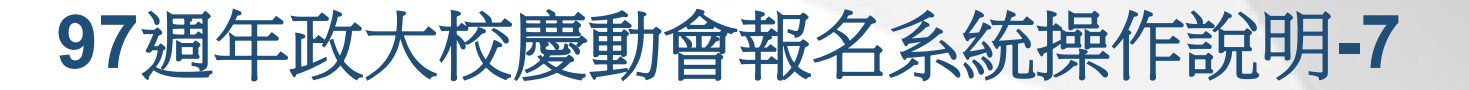

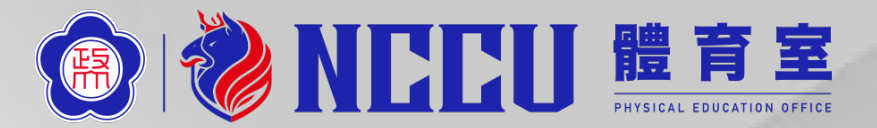

#### 個人賽報名:1. 先勾選報名項目後點選下一頁 2. 進入選手登錄頁面後,請務必完整填寫所有參賽選手資料

| 男子1500公尺 | 男子5000公尺 | 男子10000公尺 | <b>父</b><br>男子 <b>4x100</b> 公尺接力 | ▲ 若需填寫 職員名             | 翟 · 請務必在報名時登錄在筆:                        | 一組・後續系統會自動帶出・ス       | 「需要則免填寫・  |      |
|----------|----------|-----------|----------------------------------|------------------------|-----------------------------------------|----------------------|-----------|------|
| 男子跳遠     | 男子鉛球     | 男子壘球擲遠    | 男子跳高                             | 報名系統 - 填寫 <b>職</b>     | <sup>員資料</sup> 本項非                      | 必填欄位                 |           |      |
| 女子100公尺  | 女子200公尺  | 女子400公尺   | 女子800公尺                          | 姓名                     |                                         | 職稱<br>領隊             | •         |      |
| 女子1500公尺 | 女子5000公尺 | 女子10000公尺 | 女子4x100公尺接力                      | <b>起</b> 乞亥纮 · 恒窗 避    | <sub>毛 報名答料</sub> 所有                    | 百參賽選手資               | 料務必確實填寫   |      |
| 女子跳高     | 女子跳遠     | 女子鉛球      | 女子壘球擲遠                           | HKロ 尓 沁 - 娯 為 選<br>世名* | <sup>上 110日</sup> (教用<br><sup>性別*</sup> | <mark>戦員参賽</mark> ,學 | 學號欄請填"員工代 | 、號") |
|          | •        | *         |                                  |                        | 男                                       | T                    |           |      |

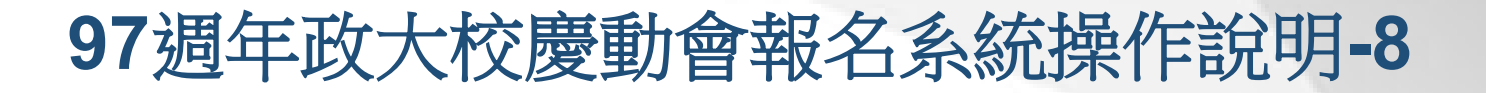

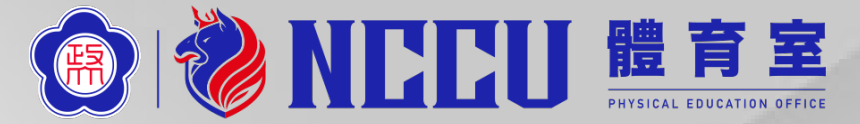

# 報名結束後請"**匯出報名資料**"確認,若需修改參賽者資料,請點選"調整選手",若需刪除參賽者,請點選"刪除"。

| □ 運動資訊管理系統 | × +                        |               |      |         |                        |            | -               | o × |
|------------|----------------------------|---------------|------|---------|------------------------|------------|-----------------|-----|
| ← → C ① 不安 | 全   3s.nchu.edu.tw/58/regi | istration     |      |         |                        |            |                 | 8:  |
|            |                            |               | Ĕ    | i頁 賽事公告 | <mark>服名系統</mark> 競賽資訊 | 活動花絮  繁體中文 | ≧麻糬             |     |
|            |                            |               |      |         |                        |            |                 |     |
|            |                            |               |      |         |                        |            | <b>œ山</b> 招夕 李料 |     |
|            | 團體組報名隊伍 ●我要                | 見報名           |      |         |                        |            | 進山城口員科          |     |
|            | 參賽項目                       | 組別代號          | 項目類別 | 項目分組    | 人數限制                   |            | 功能              |     |
|            | 大專男子團體                     | 中興大學          | 賽制類  | 男子組     | 10                     |            | 調整選手 刪除         |     |
|            |                            |               |      |         |                        |            |                 |     |
|            | 個人組報名資料 • 我要               | 更報名           |      |         |                        |            |                 |     |
|            | 參賽項目                       | 組別代號          | 項目類別 | 項目分組    | 人數限制                   |            | 功能              |     |
|            | 大專男子單打                     | 中興大學 馮麻糬      | 賽制類  | 男子組     | 1                      |            | 調整選手 刪除         |     |
|            | 大專男子單打                     | 中興大學 吳麻糬      | 賽制類  | 男子組     | 1                      |            | 調整選手 刪除         |     |
|            | 大專男子單打                     | 中興大學 施麻糬      | 賽制類  | 男子組     | 1                      |            | 調整選手 刪除         |     |
|            | 大專男子雙打                     | 中興大學 林麻糬, 廖麻糬 | 賽制類  | 男子組     | 2                      |            | 調整選手 删除         |     |

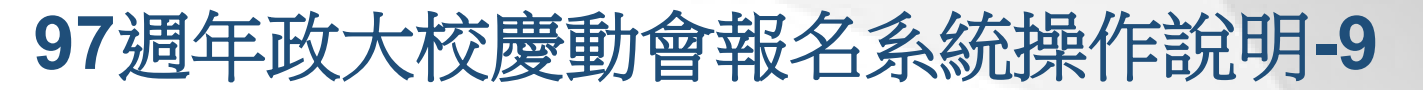

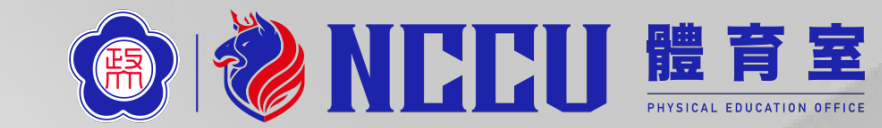

| 檀權       | ì案(E) 編輯(E) 檢視(⊻) 插入( | <u>I</u> ) 格式( <u>O</u> ) 工具 | 具(∐) 資料( <u>D</u> ) 視窗( <u>₩</u> ) 說明( <u>H</u>                         | <u>H)</u> Adobe PDF( | <u>B</u> ) |        |                      |              |              |          |                         |               |                 |             | 輸入需要解答     | 的問題      | ▼_ 8 × | r i i i i i i i i i i i i i i i i i i i |      |
|----------|-----------------------|------------------------------|-------------------------------------------------------------------------|----------------------|------------|--------|----------------------|--------------|--------------|----------|-------------------------|---------------|-----------------|-------------|------------|----------|--------|-----------------------------------------|------|
|          | j 🖬 🖪 🖪 🗟 🖤 🖏 🕷       | la 🖺 🗕 🟈                     | $\neg \neg \bigcirc \neg   \ge \Sigma \neg A \downarrow A \downarrow  $ | 🏨 🛷 130%             | 🗕 🕜 📮 🗄 C  | alibri | <b>▼</b> 11 <b>▼</b> | B I <u>U</u> | Ē Ē Ē ∰      | \$ % ,   | €.0 .00<br>€<br>0.€ 00. | F 🗱 🖽         | - 🖄 - 🛕         |             |            |          |        |                                         |      |
|          | 🛃 🛛 Options 🕶 🖕       |                              |                                                                         |                      |            |        |                      |              |              |          |                         |               |                 |             |            |          |        |                                         |      |
|          | R39 🗸                 | fx                           |                                                                         |                      |            |        |                      |              |              |          |                         |               |                 |             |            |          |        |                                         |      |
|          | А                     | В                            | С                                                                       | D                    | E          | F      | G                    | Н            | I            | J        | К                       |               | L               | M           | N          | 0        |        |                                         |      |
| 1        | 201                   | 8 主                          | 后卓球錦標賽                                                                  | 報名 資料                | 赵          |        |                      |              |              |          |                         |               |                 |             |            |          |        |                                         |      |
| Z        |                       |                              |                                                                         |                      |            |        |                      |              |              | FLL      | J <b>T</b> 7            | <b>左 =</b>    | रा <del>1</del> | :C .        |            | え        |        |                                         |      |
| 3        | 項目名稱                  | 項目分組                         | 單位/隊伍                                                                   | 序                    | 身份         | 姓名     |                      |              | てに           | ΕП       | - 111                   | 王言            | 示、¥             | £Ω ·        |            |          | 不计     |                                         |      |
| 4        |                       |                              |                                                                         |                      | 教練         | 麻糬     |                      |              |              |          |                         |               |                 |             |            |          |        |                                         |      |
| 5        |                       |                              |                                                                         | 1                    | 隊長         | 馮麻糬    |                      |              |              |          |                         |               |                 |             |            |          |        |                                         |      |
| 6        |                       |                              |                                                                         | 2                    | 選手         | 吳麻糬    |                      |              |              |          |                         |               |                 |             |            |          |        |                                         |      |
| 7        |                       |                              |                                                                         | 3                    | 選手         | 施麻糬    |                      |              |              |          |                         |               |                 |             |            |          |        |                                         |      |
| 8        |                       |                              |                                                                         | 4                    | 選手         | 林麻糬    |                      | _            |              |          |                         |               |                 | _           |            |          |        | -                                       |      |
| 9        | 大專男子團體                | 男子組                          | 中興大學                                                                    | 5                    | 選手         | 廖麻糬    |                      | - F          | <b>- I N</b> |          | ᇣ                       | 1113          | ŧ               |             | 2          | <u>4</u> |        | ん石                                      |      |
| 10       |                       |                              |                                                                         | 6                    | 選手         | 李麻糬    |                      |              | ᅴ낀           | 뜨니       | ЦИ                      | <b>\ </b> ] • | 1X /            | / \         | 不          | えし       |        | HE                                      |      |
| 11       |                       |                              |                                                                         | 7                    | 選手         | 陳麻糬    |                      |              |              |          |                         |               |                 |             | _          |          |        |                                         |      |
| 12       |                       |                              |                                                                         | 8                    | 選手         | 許麻糬    |                      | _ =          | <b>7</b>     |          | $\boldsymbol{\nabla}$   | 27            | <b>35</b> (     |             | =7         | 主次       | =41    |                                         |      |
| 13       |                       |                              |                                                                         | 9                    | 選手         | 黃麻薯    |                      | - 8          | ita 🤉        |          | トシ                      | 딪             |                 |             | 高白         | 記台       | 금비     | 0                                       |      |
| 14       |                       |                              |                                                                         |                      |            | 10     | 選手                   | 蕭麻糬          |              |          |                         |               |                 |             |            |          |        |                                         |      |
| 15       |                       |                              | 1. (11) 1. (21)                                                         |                      | 教練         | 麻糬     |                      |              |              |          |                         |               |                 |             |            |          |        |                                         |      |
| 16       | 大專男子單打                | 男子組                          | 中興大學                                                                    | 1                    | 選手         | 馮麻糬    |                      |              |              |          |                         |               |                 |             |            |          |        |                                         |      |
| 17       |                       |                              |                                                                         |                      | 教練         | 麻糬     |                      |              |              |          |                         |               |                 |             |            |          |        |                                         |      |
| 18       | 大專男子單打                | 另于組                          | <b>甲興大學</b>                                                             | 1                    | 選手         | 吳麻糬    |                      | -            |              | <u> </u> |                         |               | 1.1.1           | <b>-</b> 11 |            |          | **     |                                         |      |
| 19       |                       | 男子單打 男子組                     | (rat cxt                                                                |                      | 教練         | 麻糬     |                      |              | 白田           | ±`       | ナド                      | Æ:            | H. I            | 311         | lí (王)     |          | 羊巾     |                                         |      |
| 20       | 大專另十甲打                |                              | 男子組                                                                     | 甲興大學                 | 1          | 選手     | 施麻糬                  |              | 1            |          | 11/4                    |               |                 |             | <u>7</u> 7 | 110      |        | 471                                     | 1512 |
| 21       |                       |                              |                                                                         |                      | 教練         | 麻糬     |                      |              | _            |          |                         |               |                 |             |            |          |        |                                         |      |
| 22       | 大專男子雙打                | 男子組                          | 中興大學                                                                    | 1 選手 林               | 林麻糬        |        |                      |              |              |          |                         |               |                 |             |            |          |        |                                         |      |
| 23       |                       |                              |                                                                         | 2                    | 選手         | 廖麻糬    |                      |              | <b>F</b>     |          |                         |               |                 |             |            |          |        |                                         |      |
| 24       |                       |                              |                                                                         |                      |            |        |                      |              |              |          |                         |               |                 |             |            |          |        |                                         |      |
| 25       |                       |                              |                                                                         |                      | 核章:        |        |                      |              |              |          |                         |               |                 |             |            |          |        |                                         |      |
| 26       |                       |                              |                                                                         |                      |            |        |                      |              |              |          |                         |               |                 |             |            |          |        | ,                                       |      |
| ▲ ◆ ◆ 討緒 | ▶ \項日&選手總衣/           |                              |                                                                         |                      |            |        |                      |              | <            |          |                         |               |                 |             |            |          | >      |                                         |      |
| 小店田      |                       |                              |                                                                         |                      |            |        |                      |              |              |          |                         |               |                 |             |            |          |        |                                         |      |

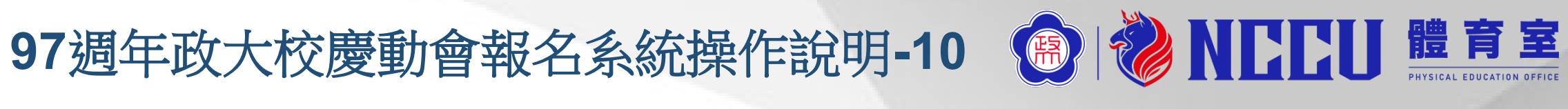

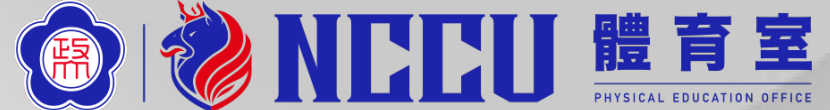

# 恭喜報名完成

報名問題請聯絡: 政大體育室活動組 高鈺茹小姐 電話: 29393091 分機62192 E-mail: yukao@nccu.edu.tw